DNS 手動設定之建議方案

## ● 方案一 : 設定 hosts 檔案

- 說明:若醫事機構使用新網址因故無法設定指向 DNS 或 DNS 查詢造成網頁回 應速度太慢的情況,可採用以下方式手動加入個人電腦設定。
- 請以記事本文字編輯軟體,開啟系統資料夾中之「Drivers\etc\hosts」的檔案 (請注意:此hosts檔案並無副檔名),以Windows8系統為例,其檔名路 徑為「C:\Windows\System32\Drivers\etc\hosts」。

如果進入資料夾中沒有看到「hosts」這個檔案,這是因為這個檔案是「隱藏 檔」,在開啟編輯該檔時,請仍直接在「檔案名稱」中直接輸入 hosts 即可。

| li etc                                   |                     |                        |                                        |                        |                        |       |            |          |
|------------------------------------------|---------------------|------------------------|----------------------------------------|------------------------|------------------------|-------|------------|----------|
| 😋 🕞 🗸 📲 🗸 Sys                            | s_Disk (C:) → Windo | ws + System32 + drive: | rs 🕶 etc                               |                        |                        |       |            |          |
| 組合管理 ▼ 加入至媒體櫃 ▼ 共用對象 ▼ 燒錄 新增資料夾          |                     |                        |                                        |                        |                        |       |            |          |
| ☆ 我的最愛                                   | 名稱 ▲                |                        |                                        | 修改日期                   | 類型                     | 大小    |            |          |
| 🚺 下載                                     | 🛄 hosts.ics         |                        |                                        | 2017/6/16 上午 11:03     | iCalendar 檔案           | 1 KB  |            |          |
| 📃 点面                                     | 📄 lmhosts.sam       |                        |                                        | 2009/6/11 上午 05:00     | SAM 檔案                 | 4 KB  |            |          |
| 📃 最近的位置                                  | networks            |                        |                                        | 2009/6/11 上午 05:00     | 檔案                     | 1 KB  |            |          |
| a OneDrive                               | protocol            |                        |                                        | 2009/6/11 上午 05:00     | 檔案                     | 2 KB  |            |          |
| ── 惟雜媽                                   | services            |                        |                                        | 2009/6/11 上午 05:00     | 檔案                     | 18 KB |            |          |
|                                          |                     | /■開設                   |                                        |                        |                        |       |            | ×        |
| ▲ hosts - 記争本<br>構案(円) 編輯(円) 格式(円)       | 検視(V) 覚明(H          | () () · T              | i牆 - Sys                               | _Disk (C:) + Windows + | System32 - drivers - e | tc    | ▼ 🐼 搜尋 etc |          |
| # Convright (c) 199                      | 93-2009 Micro       |                        | 4-Deukal -t-                           |                        |                        |       |            |          |
| #                                        |                     | 組合管理 ▼ 新巧              | 資料火                                    |                        |                        |       | 1          | == ▼ □ ♥ |
| # This is a sample<br>#                  | HOSIS file 1        | ☆ 我的最愛                 | - <u> </u> _                           | 名稱 🔺                   |                        | 修改日期  | 類型         | 大小       |
| 🥤 This file contains the mappin 🚺 下載     |                     |                        | 沒有                                     | ¶符合搜尋的項₿               | ∃•                     |       |            |          |
| # entry should be k                      | tept on an in       | 🗾 泉面<br>💷 恩新的位罢        |                                        |                        |                        |       |            |          |
| # The IP address ar                      | id the host i       | CneDrive               |                                        |                        |                        |       |            |          |
| # space.                                 |                     |                        |                                        |                        |                        |       |            |          |
| #<br># Additionally_comments (such 🔤 媒體櫃 |                     |                        |                                        |                        |                        |       |            |          |
| # lines or followin                      | ng the machin       | ■ ×1+                  |                                        |                        |                        |       |            |          |
| #                                        |                     | ₩ 視訊                   |                                        |                        |                        |       |            |          |
|                                          |                     | 🔤 圖片                   |                                        |                        |                        |       |            |          |
|                                          |                     | . <b>11</b>            |                                        |                        |                        |       |            |          |
|                                          |                     | Angel Sys Disk (C:)    |                                        |                        |                        |       |            |          |
|                                          |                     | 👝 Data_Disk (D:        |                                        | •                      |                        |       |            | • •      |
|                                          |                     |                        | ////////////////////////////////////// | 種(N): bosts            |                        |       | →          |          |
|                                          |                     | L                      | 田来伯                                    | ina(in). [mosts]       |                        |       |            |          |
|                                          |                     |                        |                                        |                        | 編碼(E): ANSI            |       | ■ 開啟酱檔(O)  | 取消       |
| 5個項目                                     |                     |                        |                                        |                        |                        |       |            |          |

2. 修改「hosts」檔案內容,在最後面加入以下9筆記錄,修改後請存檔。

10.253.253.246 10.253.253.247 medvpn.nhi.gov.tw medcloud.nhi.gov.tw

| medvpnimg.nhi.gov.tw          |
|-------------------------------|
| medvpnimgc.nhi.gov.tw         |
| medcloudws.nhi.gov.tw         |
| ocsp.eca.hinet.net            |
| eca.hinet.net                 |
| ocsp.publicca.hinet.net       |
| repository.publicca.hinet.net |
|                               |

3. 修改後之效果如下圖,完成應可正常使用新網址。

| 📕 hosts - 記事本                                                                                                    | _ 🗆 X |  |  |  |  |
|----------------------------------------------------------------------------------------------------|-------|--|--|--|--|
| 檔案(E) 編輯(E) 格式(Q) 檢視(Y) 說明(H)                                                                                                    |       |  |  |  |  |
| # Copyright (c) 1993-2009 Microsoft Corp.                                                                                                    |       |  |  |  |  |
| #<br># This is a sample HOSTS file used by Microsoft TCP/IP for Windows.<br>#                                                                                                    |       |  |  |  |  |
| # This file contains the mappings of IP addresses to host names. Each<br># entry should be kept on an individual line. The IP address should<br># be placed in the first column followed by the corresponding host name.<br># The IP address and the host name should be separated by at least one<br># space.                                                                                                    |       |  |  |  |  |
| # Additionally, comments (such as these) may be inserted on individual<br># lines or following the machine name denoted by a '#' symbol.                                                                                                    |       |  |  |  |  |
| #<br># For example:<br>#                                                                                                    |       |  |  |  |  |
| # 102.54.94.97 rhino.acme.com # source server<br># 38.25.63.10 x.acme.com # x client host                                                                                                    |       |  |  |  |  |
| <pre># localhost name resolution is handled within DNS itself. # 127.0.0.1 localhost # ::1 localhost</pre>                                                                                                    |       |  |  |  |  |
| 10.253.253.246       medvpn.nhi.gov.tw         10.253.253.247       medcloud.nhi.gov.tw         10.253.253.239       medvpnimg.nhi.gov.tw         10.253.253.238       medvpnimgc.nhi.gov.tw         10.253.253.235       medvpnimgc.nhi.gov.tw         10.253.253.235       medcloudws.nhi.gov.tw         10.253.253.235       medvpnimgc.nhi.gov.tw         10.253.253.255       medcloudws.nhi.gov.tw         10.71.154.6       ocsp.eca.hinet.net         210.71.154.18       ocsp.publicca.hinet.net         210.71.154.18       repository.publicca.hinet.net |       |  |  |  |  |
| •                                                                                                    |       |  |  |  |  |

備註:若無法存檔,請將檔案另存桌面再 Copy 回原目錄覆蓋 hosts 檔案。

## ● 方案二 : 設定 DNS Server

## ➢ Windows XP 設定畫面如下:

| S 網路連線                        |                         |                                                        |                       |              |                                     |                      | _ 8 ×  |
|-------------------------------|-------------------------|--------------------------------------------------------|-----------------------|--------------|-------------------------------------|----------------------|--------|
| 檔案(E) 編輯(E) 檢視(以) 我的最愛(A)     | 工具(∐) 進階(№) 説明          | 月( <u>H</u> )                                          |                       |              |                                     |                      | A 1    |
| 🕞 l-ā · 🛞 · 🏂 🛛 🕉 🗙           | <b>( 19</b>   <u></u> - |                                                        |                       |              |                                     |                      |        |
| 網址(D) 📚 網路連線                  |                         |                                                        |                       |              |                                     |                      | 💌 芛 移至 |
| 名稱                            | 類型                      | 狀態                                                     | 装置名稱                  | 電話號碼或主機地址    | 擁有者                                 |                      |        |
| 區域網路或高速網際網路                   |                         |                                                        |                       |              |                                     |                      |        |
| <b></b>                       | 區域網路或高速網際網路             | 已連線,防火牆                                                | VMware Accelerated AM |              | 系統                                  |                      |        |
|                               |                         |                                                        |                       |              |                                     |                      |        |
|                               |                         |                                                        |                       |              |                                     |                      |        |
| ■新增連線精靈                       | 精靈                      | ~1                                                     |                       |              |                                     |                      |        |
|                               | i                       | Internet Protocol (TCP/IP)                             | )內容                   | ? ×          | 進階 TCP/IP 設定值                       | ? ×                  |        |
| <b>撥</b> 一版  進階               |                         | 一般 其他設定                                                |                       |              | IP 設定 DNS WINS ) 選                  | [項]                  |        |
| ▶ fi 連線使用:                    |                         | 如果您的網路支援這項功                                            | h能,您可以取得白勈指派的         | )IP設定。否      | DNS 伺服器位址,依使用的II                    | 順序(N)·               |        |
| VMware Accelerated AMD PCN    | et Ad                   | 則,您必須詢問網路系統                                            | 管理員正確的 IP 設定。         |              | 10.253.249.22                       | t                    |        |
| 這個連線使用下列項目(0):                |                         |                                                        |                       |              |                                     |                      |        |
| 🗹 🚚 QoS Packet Scheduler      | <b>_</b>                | <ul> <li>自動取得 IP 位址(Q)</li> <li>6 信田式刊的 取合社</li> </ul> | )                     |              |                                     |                      |        |
| ✓ 3⊂ HTC NDIS Protocol Driver | 1 🔲                     | D. 位排の:                                                |                       |              | 新增( <u>A</u> )                      | 編輯(E)移除(♡)           |        |
|                               |                         | 工业业。<br>之细败演罢(TD)                                      | ) · · · ·             | ·            | 下列三個設定<br>下列三個設定<br>(表用到所有幣用        | 打了 TCP/IP 的連線。條件不符名稱 |        |
|                               | T) BOOD                 | 11回回連手(四)。                                             | J                     | <u> </u>     | <ul> <li>附加主要及連線 TCP/IPI</li> </ul> | DNS 伺服器              |        |
|                               |                         | 1月62(191)色(12).                                        | J. A. A.              | ·            | ☑ 附加主要 Dì<br>DNS 伺                  | 1肥器①).               |        |
| 傳輸控制通訊協定/網際網路通訊               | 協定 (TCP/IP)。這是預         | ○ 自動取得 DNS 伺服                                          | 器位址(B)                |              | ○ 附加這些 DNS 頁                        | . 253 . 249 . 22     |        |
| 設的廣域網路通訊協定,提供个<br>力。          | 问網路之間的通訊能               | - ●使用下列的 DNS 伺                                         | 服器位址(E):              |              |                                     | #£#8743              |        |
| □ 浦線後,在通知區域內顯示圖示              | 5(NI)                   | 慣用 DNS 伺服器(P):                                         |                       | <u> </u>     |                                     | 和增伍」和作               |        |
| ▼ 在這個連線只有有限連線或沒有              | 10日)<br>育連線能力時通知我(M)    | 其他 DNS 伺服器(A):                                         |                       |              | 新増(D)                               | 編輯(I) 移除(M)          |        |
|                               |                         |                                                        |                       | SEE FLE (TT) | 這個連線的 DNS 尾碼(S)                     |                      |        |
|                               |                         |                                                        |                       | 進陷(型)        | ▼ 在 DNS 中登錄這個連線網                    | 月間的位址(R)             |        |
|                               | NEXC 4X/H               |                                                        | 確定                    |              | □ 在 DNS 登錄中使用這個連                    | 植線的 DNS 尾碼(Ⅲ)        |        |
|                               |                         |                                                        |                       |              |                                     | TTTT Str             |        |
|                               |                         |                                                        |                       |              |                                     |                      |        |
|                               |                         |                                                        |                       |              |                                     |                      |        |

## ▶ WIN7設定畫面如下:

| <mark>间</mark> 網路連線                                                                                                    |                                                                                                    |
|----------------------------------------------------------------------------------------------------|----------------------------------------------------------------------------------------------------|
|                                                                                                    | ▼ 🔯 捜尋 網路連線                                                                                                    |
| 組合管理 ▼ 停用這個網路裝置 診斷這個連線 重新命名這個連線 檢視這個連線的狀態 變更這個連線的                                                                                                    | 設定 🚦 👻 🗋 😧                                                                                                    |
| 區域連線<br>網路 3<br>Intel(R) PRO/1000 MT Network Con                                                                                                    |                                                                                                    |
| <ul> <li>単 區域速線 內容</li> <li>網路功能</li> <li>連線方式:</li> <li>         Intel(R) PRO/1000 MT Network Connection     </li> </ul>                                                                                                    | 內容     ?       得自動指派的 IP 設定。否     IP 設定       IP 設定。     IP 設定         IDNS (伺服器位址,依使用的順序(N)):         ID 253 249 22         10 253 249 22 |
| 設定(C)     遠個連線使用下列項目(O):                                                                                                    |                                                                                                    |
| <ul> <li>✓ → Lmk-Layer Topology Discovery Mapper I/O Driver</li> <li>✓ → Link-Layer Topology Discovery Responder</li> <li>○ 自動取得 DNS (伺服器位址(B)</li> <li>○ 使用下列的 DNS (伺服器位址(E):</li> <li>横通</li> <li>博動控制通訊協定(網際網路通訊協定 (TCP/IP)。這是預</li> <li>◆ 1度供 個際語(A):</li> </ul> | ····································                                                                                                    |
|                                                                                                    | 進階(V)       這個連線的 DNS 尾碼(S):         確定       取消         確定       取消         確定       取消                                                   |
|                                                                                                    |                                                                                                    |